## BİREYSEL VE GRUP ÇALIŞMA ODALARI REZERVASYON ADIMLARI

Adım-1 <u>http://kutuphane.aksaray.edu.tr/</u> adresinden kütüphane web sayfasına giriş yapınız.

(Telefondan giriş yapacak olanlar web sayfasına girdikten sonra sağ üst köşedeki menü simgesine tıklayınız)

Adım-2 "<u>Katalog tarama</u>" sekmesine tıklayıp sağ üst köşede menü düğmesinden "<u>Rezervasyon</u>" sekmesine tıklayıp kütüphane oturumunuzu açınız.

(TC kimlik numaranız ve kütüphanenin verdiği şifre ile giriş yapınız.)

Adım-3 Ekranın sol tarafında **>** simgesine tıklayınız.

- Tarih seçiniz,

-Saat seçiniz,

- Oda türü seçiniz ve tekrar **>** simgesine tıklayarak o kısmı kapatınız.

Adım-4 Seçtiğiniz oda türüne göre (Bireysel veya Grup) odaların yanındaki yeşil noktalara tıklayınız.

-Yeşil renkli olanlar müsait, gri renkli olanlar dolu anlamına gelmektedir.

Adım-5 Grup odası için odayı kullanacak her kullanıcının TC. numarası girilip onaylanmalıdır.

Not : Grup çalışma odaları en az 3 kişiye en fazla 6 kişiye tahsis edilmektedir.

Bireysel çalışma odaları yalnızca bir kişiye tahsis edilmektedir.